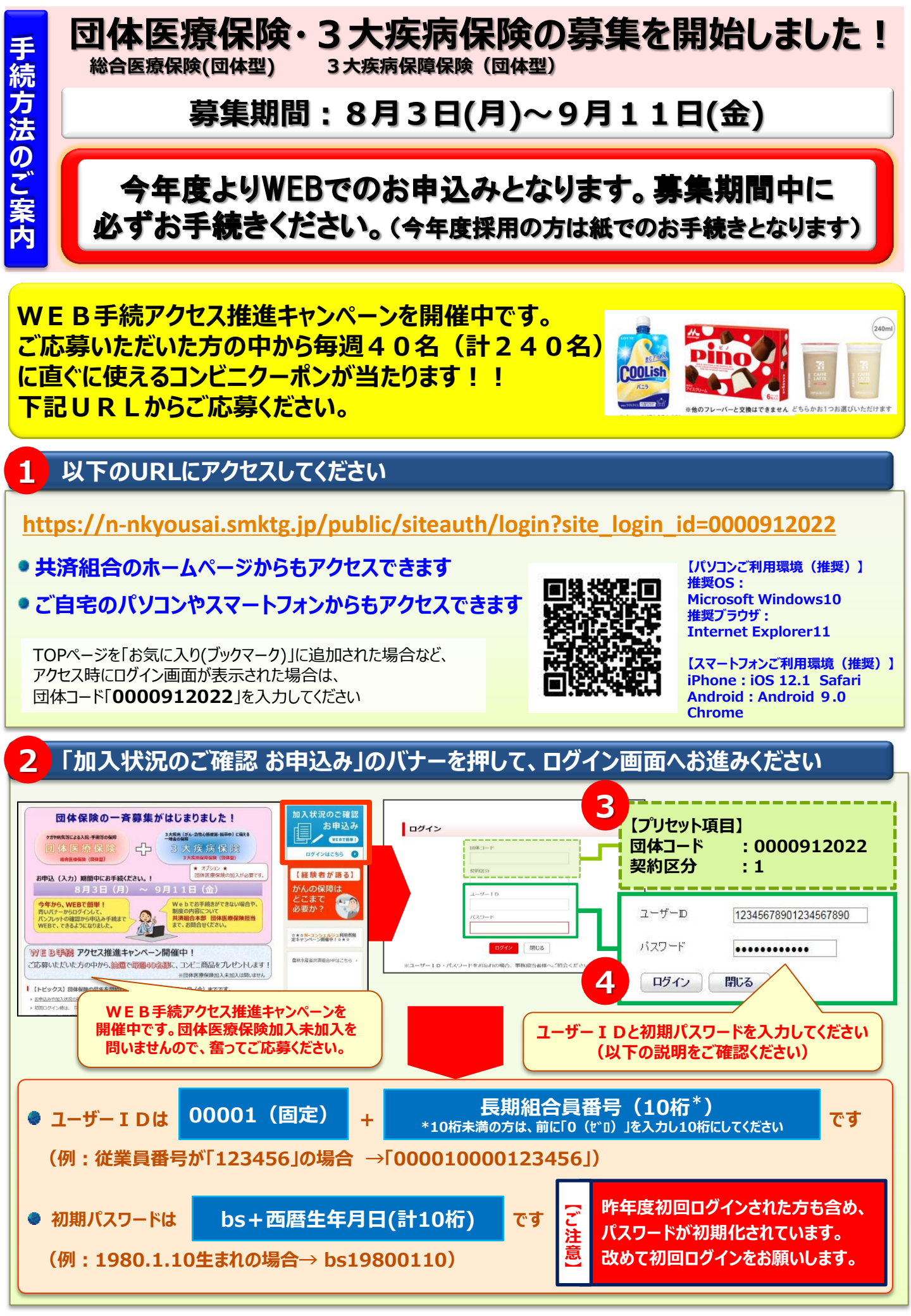

## 初回ログイン後、「パスワード変更」を行います

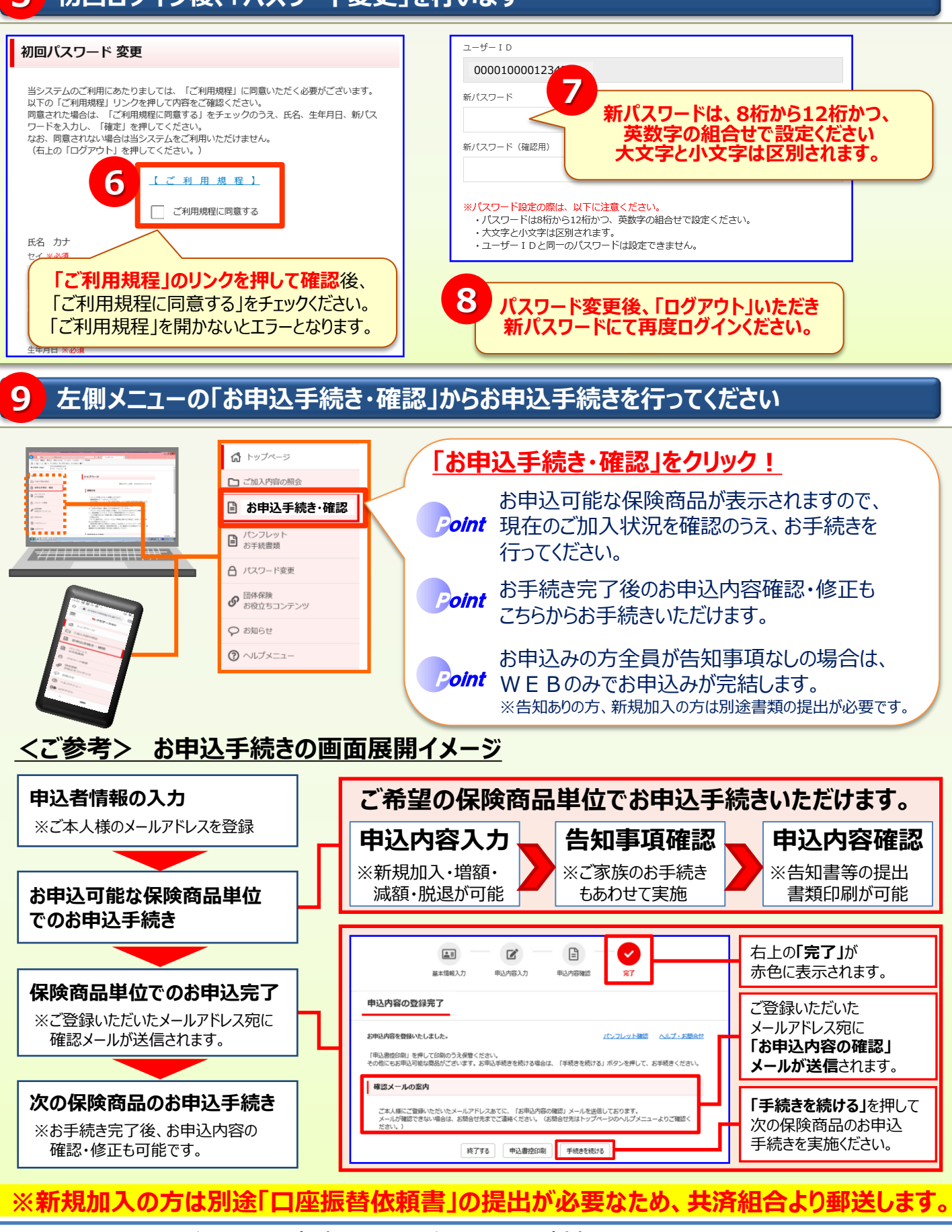

【募集期間】2020年8月3日(月)~2020年9月11日(金) 【ご利用時間】月曜日~土曜日 8:00~翌朝5:00 / 日曜日は8:00~22:00 【ご照会先】農林水産省共済組合本部 団体医療保険担当 03-6744-2005 <パスワードロックされた場合のパスワード初期化申請についても、上記ご照会先へご連絡ください>

日本生命保険相互会社 WS2020-305 (2020.7.29)